# 麦昆 4.1-MakeCode 图形化编程基础教程

# 一、麦昆 4.1-MakeCode 编程模块功能列表

#### 麦昆程序库加载:

方法 1: MakeCode 扩展中搜索"dfrobot"然后选择"Maqueen"

方法 2: MakeCode 扩展中粘贴网址: <u>https://github.com/DFRobot/pxt-maqueen</u>

|                                                                   | 控制电机模块                                                     |
|-------------------------------------------------------------------|------------------------------------------------------------|
| 电机 右侧 ▼ 方向 正转 ▼ 速度 0                                              | 电机位置: 左侧、右侧、全部                                             |
|                                                                   | 转动方向:正转、反转                                                 |
| □ 左側 止转<br>□ 右側 <b>反转</b>                                         | 转动速度: 0~255                                                |
|                                                                   | 使用模块模块可驱动麦昆前进、后退、左转、右转、                                    |
|                                                                   | 停止,以及控制麦昆移动的速度。                                            |
| 电机 停止 左侧 ▼                                                        | 控制电机停止模块                                                   |
|                                                                   | 电机位置: 左侧、右侧、全部                                             |
|                                                                   | 使用此模块可比较方便的直接控制电机停止。程序看                                    |
|                                                                   | 起来更加简洁。和控制电机模块的速度0功能一致。                                    |
| 全部                                                                |                                                            |
|                                                                   |                                                            |
|                                                                   | LED 车灯控制模块                                                 |
| LED 灯 左侧     打开 ▼       左侧     打开       左侧     打开       太侧     关闭 | 位置: 左侧、右侧                                                  |
|                                                                   | 状态:打开、关闭                                                   |
|                                                                   | 使用此模块可控制麦昆 2 个 LED 车灯的亮或灭。                                 |
|                                                                   |                                                            |
|                                                                   | 舵机控制模块                                                     |
| 舵机 S1 → 角度 0<br>S1                                                | 端口: S1、S2                                                  |
|                                                                   | 角度: 0~180 度                                                |
|                                                                   | 使用此模块可控制接在麦昆的 S1 或者 S2 舵机                                  |
| S2                                                                | 接口上的舵机转动角度                                                 |
|                                                                   |                                                            |
| <ul> <li></li></ul>                                               |                                                            |
|                                                                   | 传感器选择: 左侧、右侧                                               |
|                                                                   |                                                            |
|                                                                   |                                                            |
|                                                                   |                                                            |
|                                                                   | □ コ不未判羔巴线尔则, 友民佰小月湿火, 传恩 □ 器給山 0 当 平 年 到 白 舟 时 世 平 灯 百 於 山 |
|                                                                   | 础                                                          |
|                                                                   | 1.                                                         |
|                                                                   |                                                            |

| 红外的值<br>当接收到红外时运行 message ▼ | <ul> <li>读取红外线的值<br/>返回值:10进制整数(读取遥控器 16进制键值的最后两位,并转换为 10进制数)<br/>协议类型:NEC</li> <li>当接收到红外线数据的时候(事件触发方式)<br/>数据类型:10进制整数(读取遥控器 16进制键<br/>值的最后两位,并转换为 10进制数)<br/>协议类型:NEC</li> <li>使用此模块时,当接收到有红外数据的时候,<br/>就将数据存入message 这个变量,并执行本模<br/>块内的所有程序。</li> </ul> |
|-----------------------------|----------------------------------------------------------------------------------------------------|
| 超声波距离 см ▼                  | <b>读取超声波的值</b><br>返回值:10进制整数<br>距离单位:厘米<br>使用此模块可读取超声波前方的距离。超声波<br>探测的距离从 2cm <sup>~</sup> 400cm 之间。误差 1cm <sup>~</sup> 3cm。<br>较为精确的距离为 20cm <sup>~</sup> 80cm 之间,80cm 以上,<br>精度会变的较差。如果探测距离超出 400cm 的<br>话,返回值为 0。                                        |

# 二、基础例程 01: 电机控制

1、程序执行结果:麦昆以 255 的速度前进 1 秒,右转 1 秒,左转 1 秒,后退 1 秒,后退并 右转 1 秒。

- 2、程序链接: <u>https://makecode.microbit.org/ MA5ithJL3LMA</u>
- 3、程序快照:

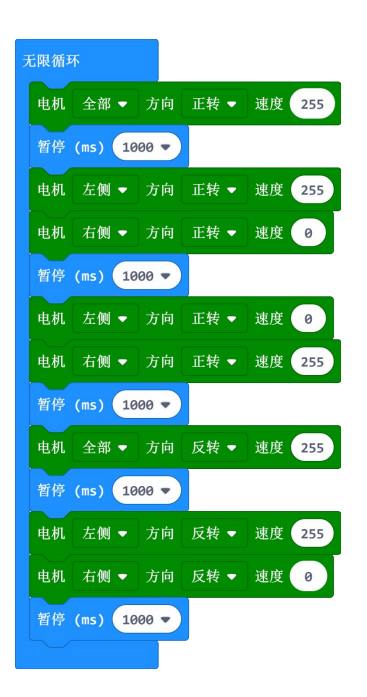

## 三、基础例程 02:RGB 彩色呼吸氛围灯

1、程序执行结果: 底部 RGB 氛围灯红、绿、蓝三色混合渐变显示出多种颜色,呈现出彩色 呼吸效果。

本例程需分额外加载灯带库,加载方法:设置 - 扩展 - neopixel 。如图:

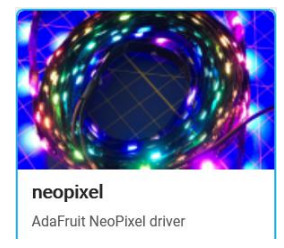

- 2、程序链接: <u>https://makecode.microbit.org/ 7tOHFXHesULM</u>
- 3、程序快照:

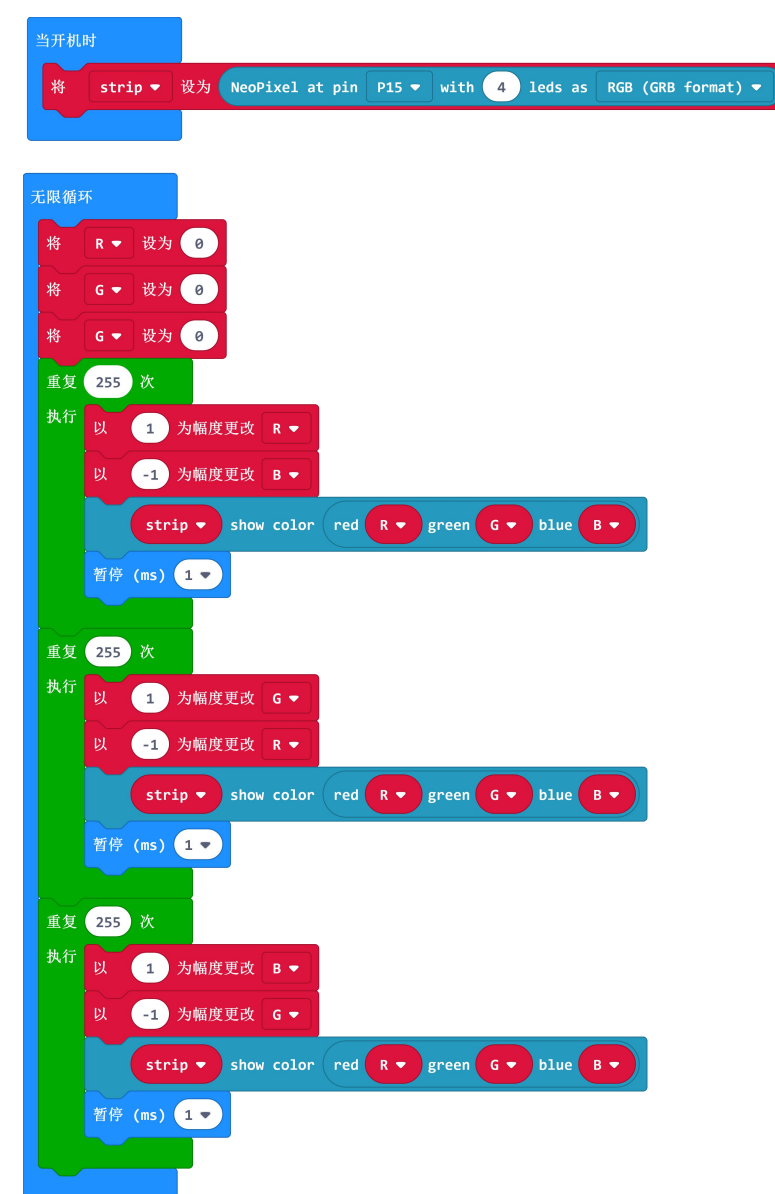

#### 四、基础例程 03: LED 车灯闪烁

**1、例程执行结果:**麦昆前方的左右两个车灯按 0.5 秒的频率左右交替闪烁。并且,蜂鸣器 随着闪烁频率发出不同的音调。

- 2、程序链接: <u>https://makecode.microbit.org/\_Uk2F3W4Yt3vD</u>
- 3、程序截图:

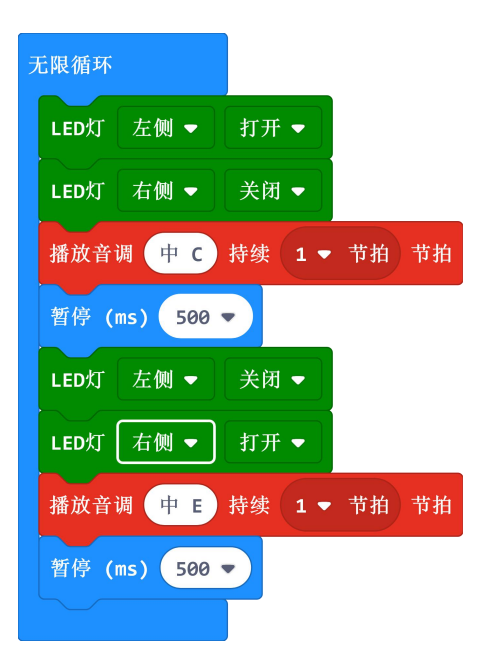

#### 五、基础例程04: 超声波测距

**1、例程执行结果:** 超声波检测前方不同距离的障碍物,并将距离显示在点阵屏上,单位为 厘米。

2、程序链接: <u>https://makecode.microbit.org/ F1aHEWVaHgs3</u>

3、程序截图:

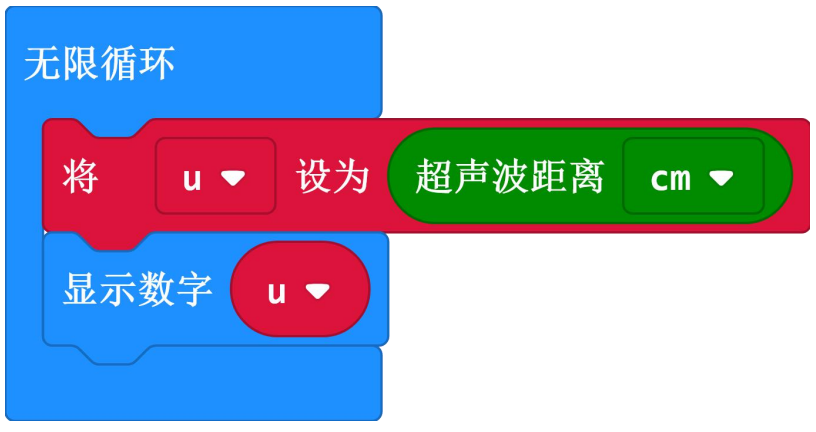

### 六、基础例程05: 超声波避障

**例程执行结果:**开机小车前进,超声波检测前方距离,如果距离小于 30cm,小车随机选择 左转或者右转,避开障碍物。

程序链接: <u>https://makecode.microbit.org/\_FxFPvxDzVR8P</u> 程序截图:

| 无限循环                             |                      |
|----------------------------------|----------------------|
| 如果为 超声波距离 cm ▼ < ▼ 30 与          | ▼ 超声波距离 cm ▼ ≠ ▼ 0 则 |
| 将 strip ▼ 设为 / 随机选取 true 或 false |                      |
| 如果为 <b>strip ▼ = ▼ true ▼</b> 则  |                      |
| 电机 左侧 ▼ 方向 正转 ▼ 速度 255           |                      |
| 电机 右侧 ▼ 方向 正转 ▼ 速度 0             |                      |
| 暂停 (ms) 800 ▼                    |                      |
| $\odot$                          |                      |
| 如果为 <b>strip ▼</b> = ▼ false ▼ 则 |                      |
| 电机 左侧 ▼ 方向 正转 ▼ 速度 0             |                      |
| 电机 右侧 ▼ 方向 正转 ▼ 速度 255           |                      |
| 暂停 (ms) 800 🔻                    |                      |
|                                  |                      |
| 否则                               | Θ                    |
| 电机 全部 ▼ 方向 正转 ▼ 速度 255           |                      |
|                                  |                      |
|                                  |                      |

### 七、基础例程 06:读取红外线键值

**1、例程执行结果**:用红外线遥控器对着红外接收管按任意键,点阵屏上对应显示当前按下按键的键值,十进制方式显示键值的最后两位。

- 2、程序链接: <u>https://makecode.microbit.org/ JUM2X88rJKdv</u>
- 3、程序截图:

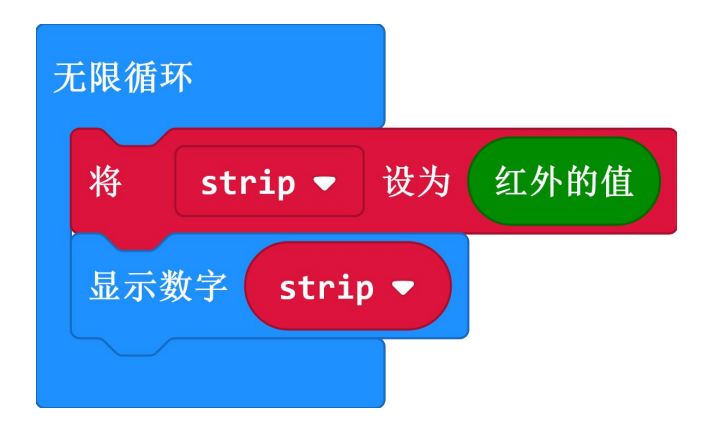

#### 4、迷你红外遥控器各按键键值表:

| 遥控器字符          | 键值(16 进制) | 键值(10进制) |
|----------------|-----------|----------|
| 红色按钮           | 0xff00    | 0        |
| VOL+           | 0xfe01    | 1        |
| FUNC/STOP      | 0xfd02    | 2        |
| 左 <b>2</b> 个三角 | 0xfb04    | 4        |
| 暂停键            | 0xfa05    | 5        |
| 右2个三角          | 0xf906    | 6        |
| 向下三角           | 0xf708    | 8        |
| VOL-           | 0xf609    | 9        |
| 向上三角           | 0xf50a    | 10       |
| 0              | 0xf30c    | 12       |
| EQ             | 0xf20d    | 13       |
| ST/REPT        | 0xf10e    | 14       |
| 1              | 0xef10    | 16       |
| 2              | 0xee11    | 17       |
| 3              | 0xed12    | 18       |
| 4              | 0xeb14    | 20       |
| 5              | 0xea15    | 21       |
| 6              | 0xe916    | 22       |
| 7              | 0xe718    | 24       |
| 8              | 0xe619    | 25       |
| 9              | 0xe51a    | 26       |

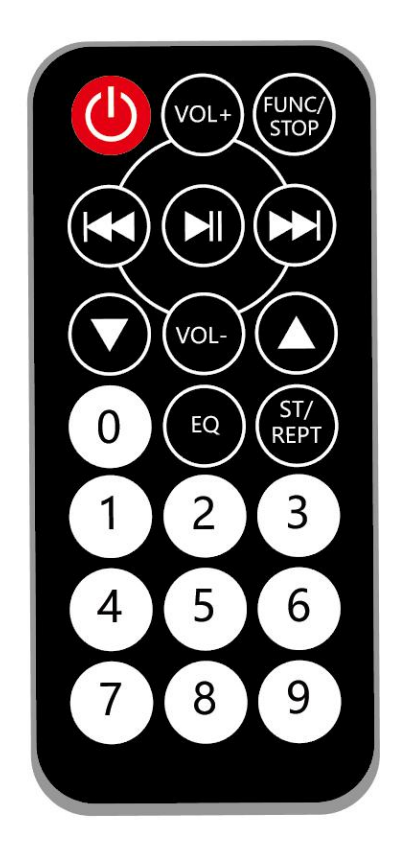

# 八、基础例程 07:红外遥控

**1、例程执行结果:**用红外线遥控器的 2、8、4、6、5 按键分别遥控麦昆前进、后退、左转、 右转、停止。

- 2、程序链接: <u>https://makecode.microbit.org/ MxDWYC2bKCtu</u>
- 3、程序截图:

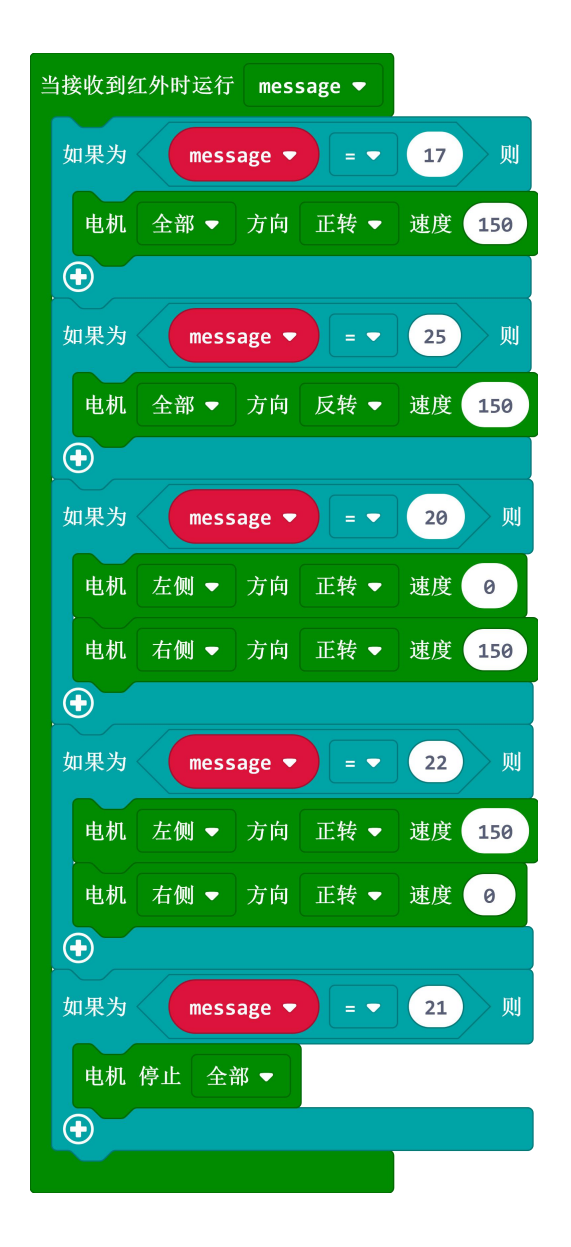

### 九、基础例程 08:光控精灵

**1、例程执行结果:**用手机的手电筒灯光照射 microbit 主板上的 LED 点阵,麦昆即可前进行 驶。并且,亮度越大,麦昆行驶的越快。

- 2、程序链接: <u>https://makecode.microbit.org/\_UsUV6KDWvfcz</u>
- 3、程序截图:

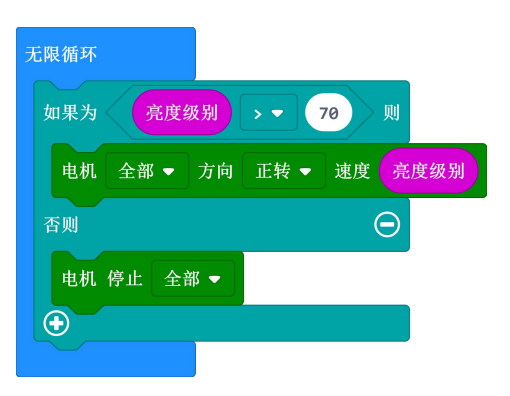

### 十、基础例程 09:读取巡线传感器

**1、例程执行结果:**将巡线传感器放在黑线上,输出信号 0,并且在 micro:bit 点阵上显示数 字 0,如果巡线传感器放在白色区域上,输出信号 1,并且在 micro:bit 点阵上显示数字 1。

2、程序链接: <u>https://makecode.microbit.org/\_38mPyj9Rq69q</u>

3、程序截图:

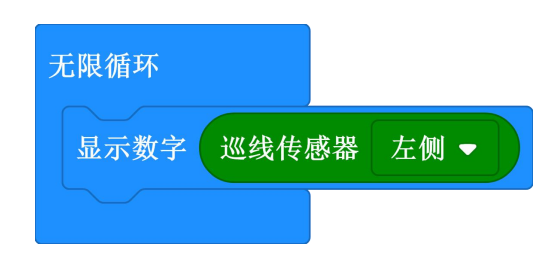

#### 十一、基础例程 10:巡线行驶

**1、程序执行结果**:麦昆沿着黑色线条自动行驶。巡线地图可以采用电工绝缘胶带制作,也可以使用印刷的专用巡线地图。

- 2、程序链接: <u>https://makecode.microbit.org/\_CWxe2mRJ2KPF</u>
- 3、程序截图:

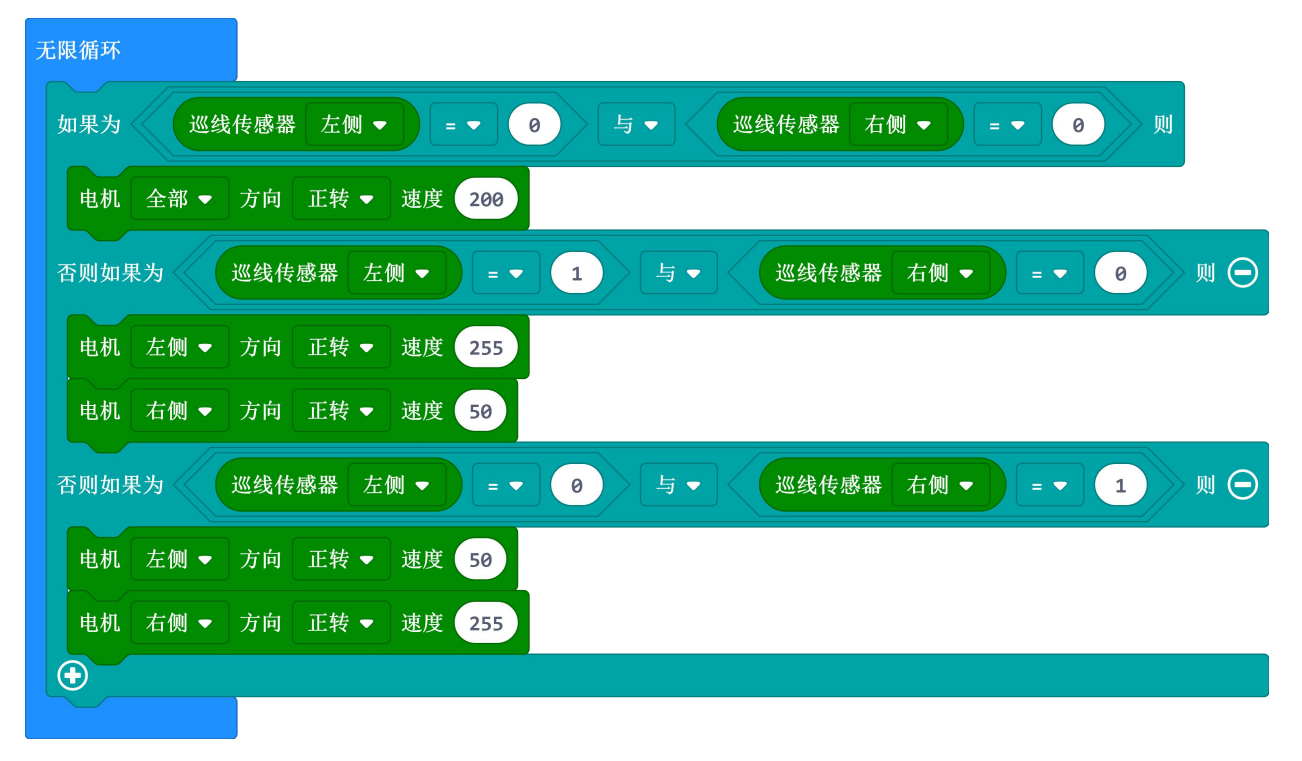

# 十二、基础例程11:驱动舵机

- 1、程序执行结果:本程序让舵机从0度到150度来回转动,学习舵机的基本控制方法。
- 2、程序链接: <u>https://makecode.microbit.org/ 5Te7D33q3UoL</u>
- 3、程序截图:

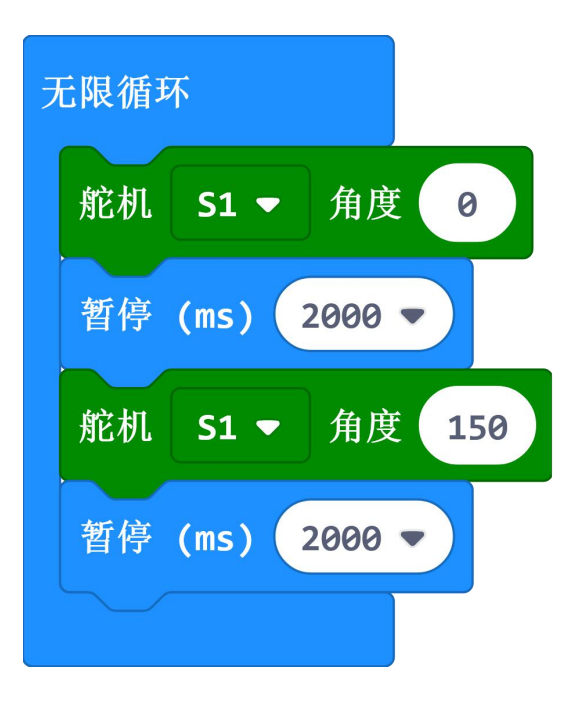

十三、基础例程 12:micro:bit 手柄遥控麦昆

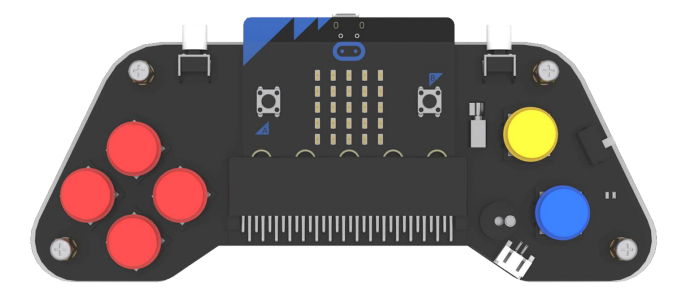

**1、程序执行结果:**使用 DFRobot 出品的 micro:bit 手柄来遥控麦昆行驶。可学习麦昆的无线 通讯知识。

首先需要加载遥控手柄的库链接: <u>https://github.com/DFRobot/pxt-gamePad</u> **手柄端程序:** <u>https://makecode.microbit.org/\_49mJKYK4V8c0</u>

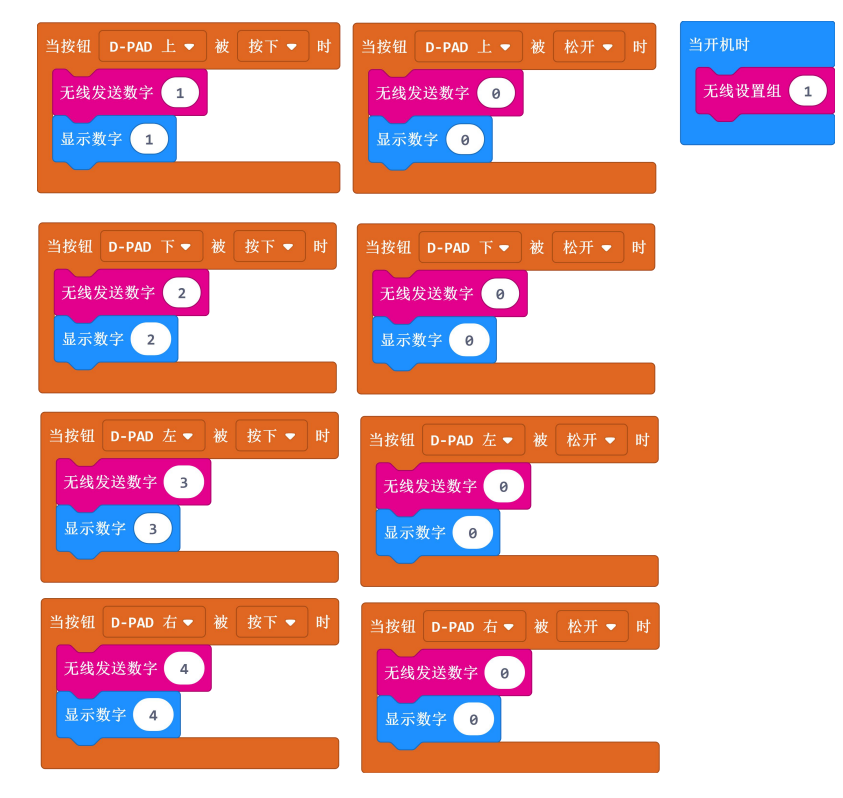

麦昆端程序: <u>https://makecode.microbit.org/\_d4D02s0uX6da</u>

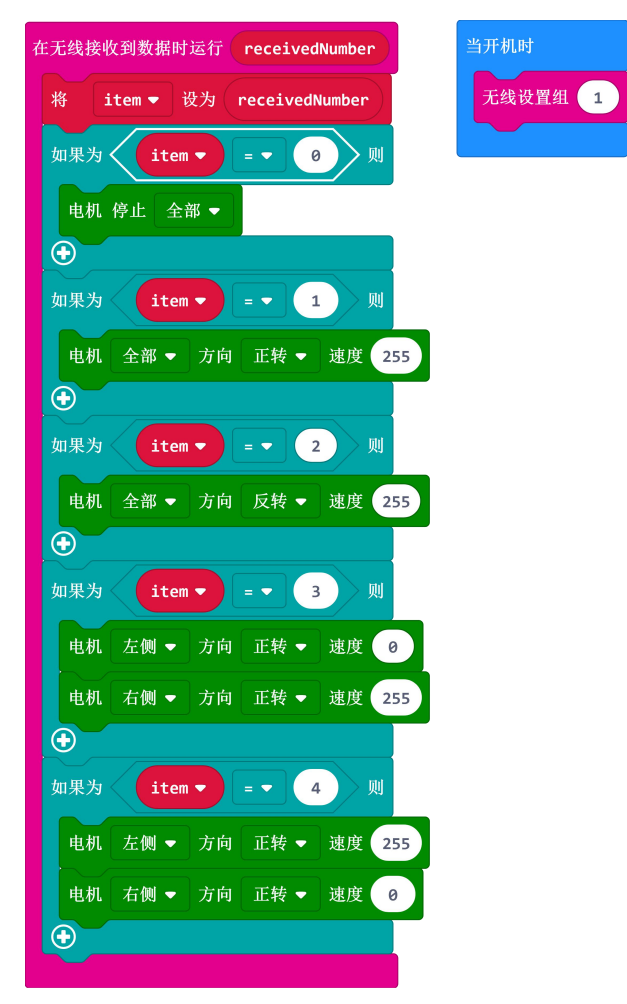